Accessing Office Applications from Web Mail and How to Save Documents to Your Home Drive on VDT/VDI and Outside VDT/VDI

Click square box

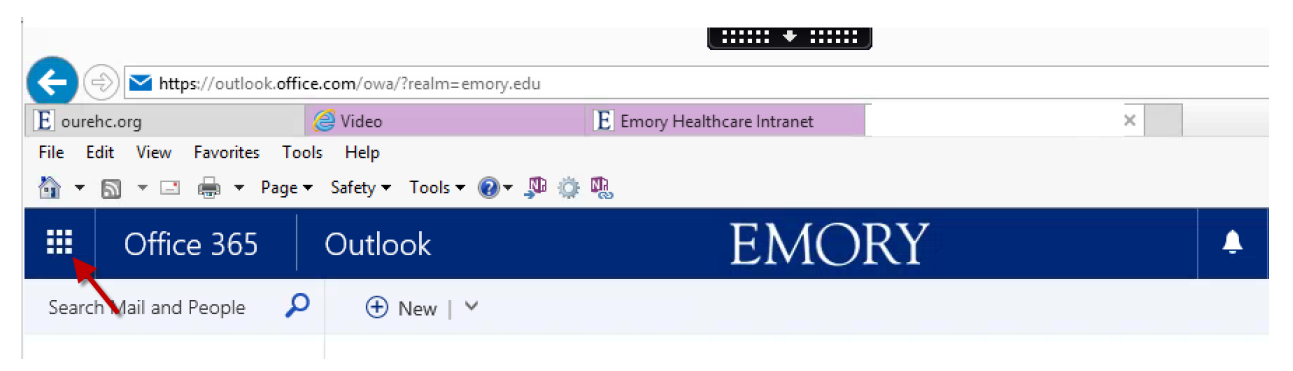

## Click on desired application

| https://outlook.office.com/owa/?realm=emory.edu |                 |                  |          |                     |  |  |  |
|-------------------------------------------------|-----------------|------------------|----------|---------------------|--|--|--|
| E ourehc.org                                    |                 | 🤗 Video 🛛 🗈 🖻    |          | Emory Healthcare Ir |  |  |  |
| File Edit View                                  | Favorites Tools | Help             |          |                     |  |  |  |
| 🖄 🕶 🖾 👻 🖾                                       | 🖶 👻 Page 🕶 S    | Safety 👻 Tools 👻 | 0- 🔑 🌼 🐘 |                     |  |  |  |
| <b>III</b> Office                               | a 365 🔤 C       | Dutlook          |          | F                   |  |  |  |
|                                                 |                 |                  |          |                     |  |  |  |
|                                                 |                 |                  |          |                     |  |  |  |
|                                                 |                 | •                |          |                     |  |  |  |
| 0                                               |                 | $\sim$           | y 🗧      |                     |  |  |  |
| Mail                                            | Calendar        | People           | Yammer   | OneDrive            |  |  |  |
|                                                 |                 |                  |          |                     |  |  |  |
| 5                                               |                 | DH               | vอ       | w                   |  |  |  |
|                                                 |                 |                  |          |                     |  |  |  |
| Sites                                           | Tasks           | Delve            | Video    | Word                |  |  |  |
|                                                 | l f             | 3=0              |          |                     |  |  |  |
| x≣                                              | PE              | NE               | s 🛋      | N 2                 |  |  |  |
| Ξ                                               |                 |                  |          |                     |  |  |  |
| Excel                                           | PowerPoint      | OneNote          | Sway     | Class Notebook      |  |  |  |
| View all my apps                                |                 |                  |          |                     |  |  |  |

Click New blank document (or select a template) to create a new document

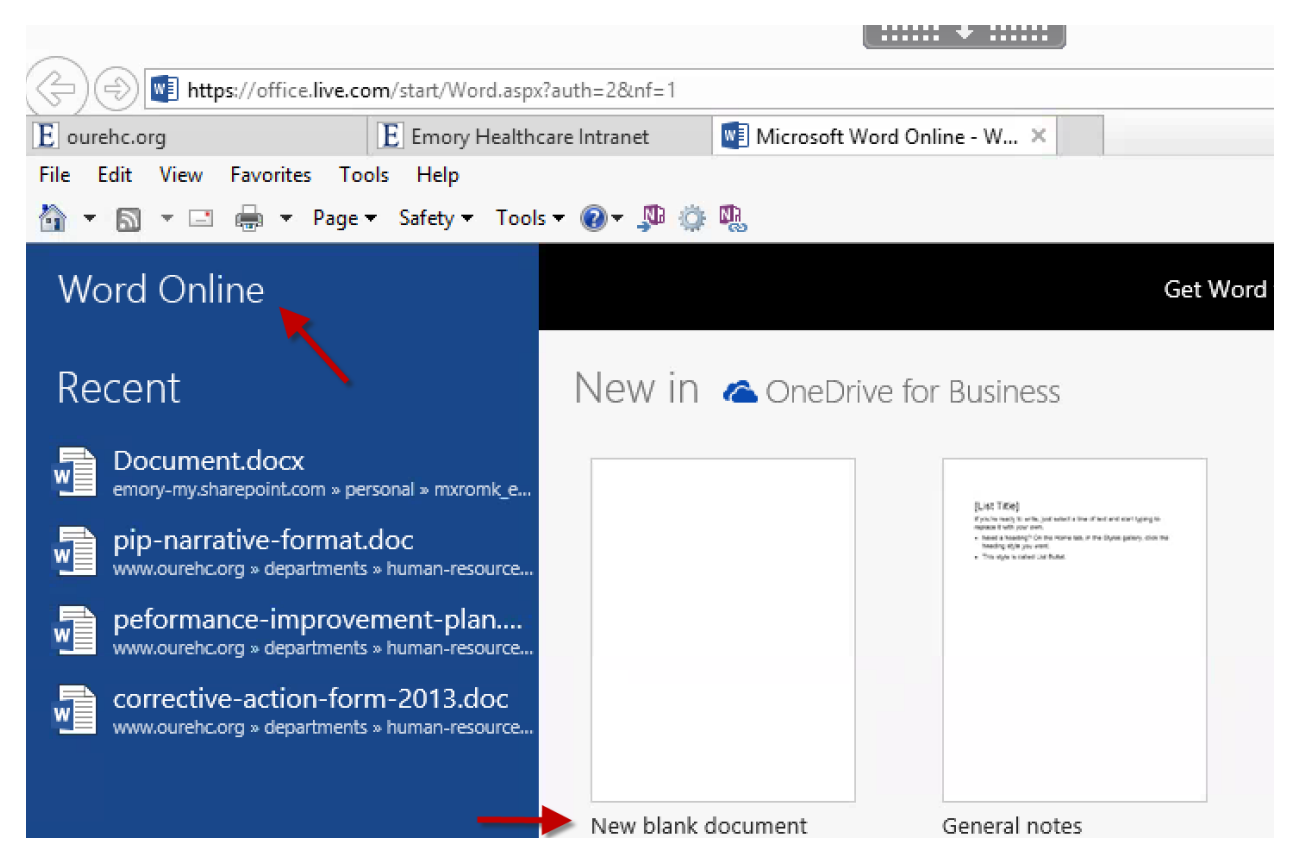

To save your document, click File

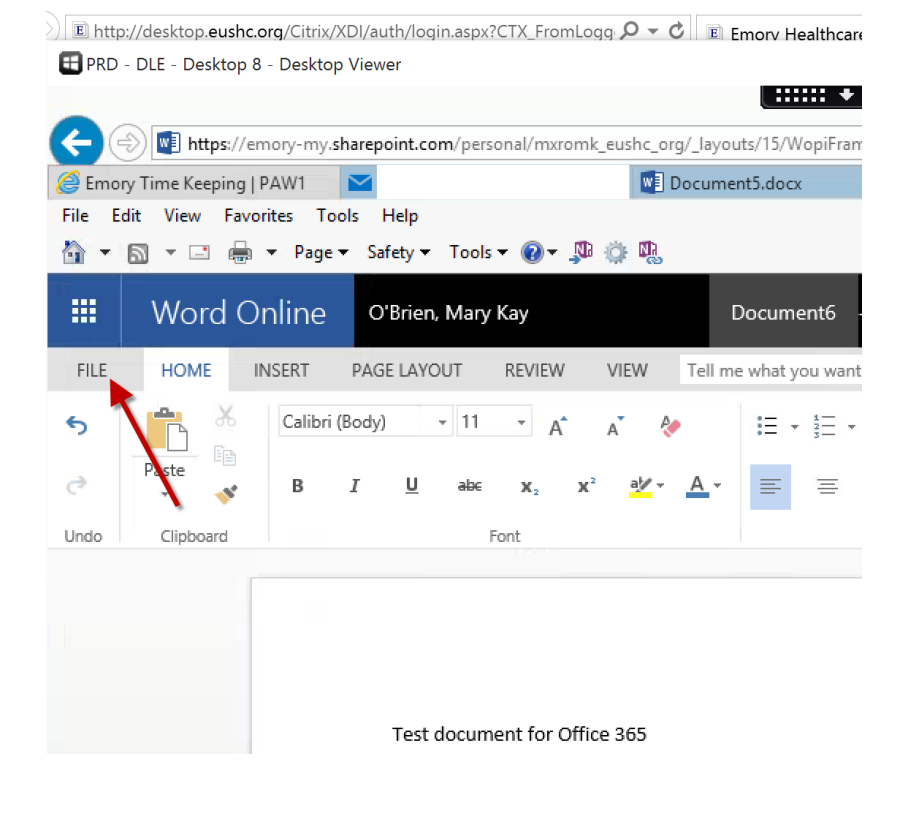

## Click Save As and Download a Copy

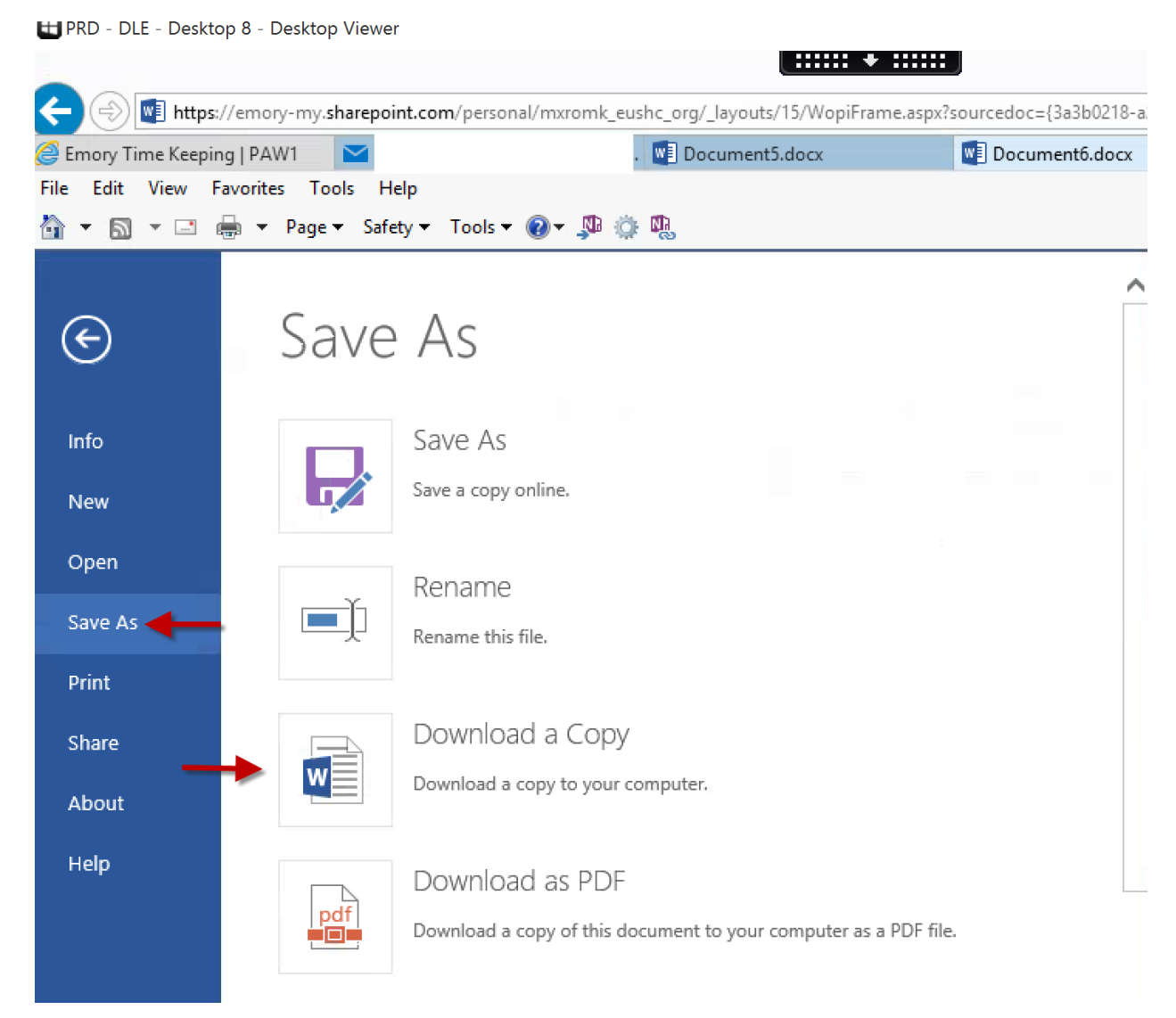

## Click, Click here to download your document

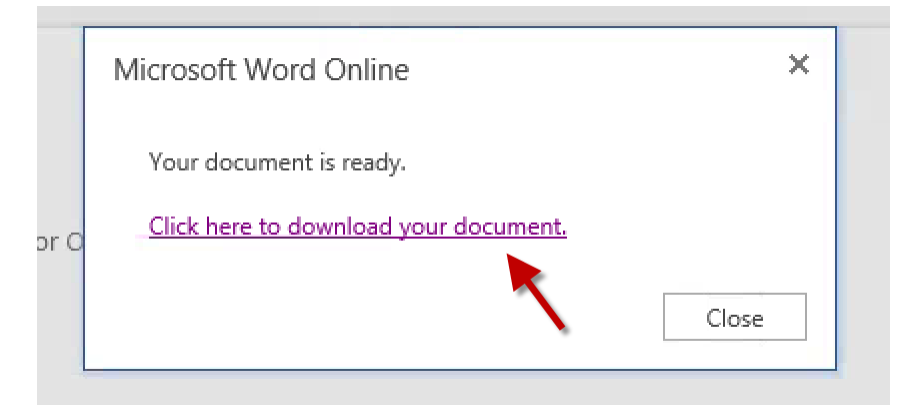

Click Save As

|                                                                            |        | Save          |        |
|----------------------------------------------------------------------------|--------|---------------|--------|
|                                                                            |        | Save as       |        |
| Do you want to save Document6.docx (14.3 KB) from emory-my.sharepoint.com? | Save 🔻 | Save and open | OFFICE |

If you are inside VDT/VDI, click Home to save the file to your Home Drive.

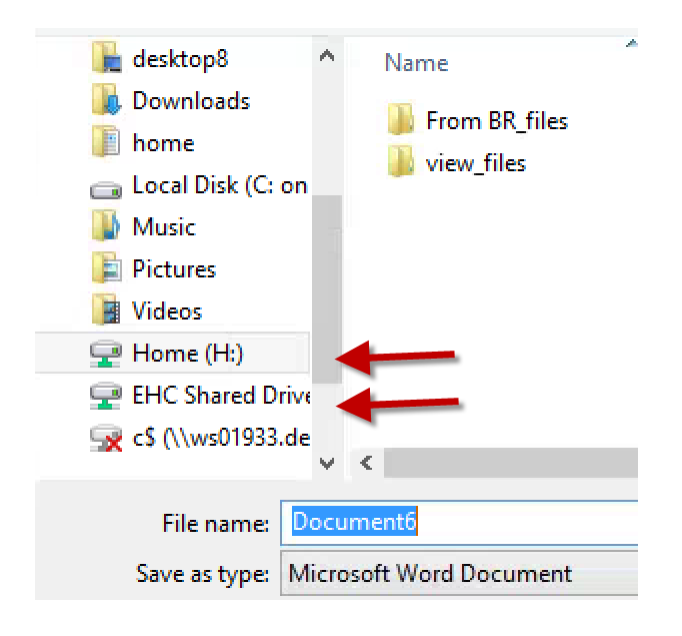

If you are outside VDT/VDI, you have different saving options, depending on what device you are using:

- You have the ability to save documents to home and shared drives that are mapped to you when you log into an EHC computer or laptop.
- You have the ability to save documents to local drives of laptops, desktops, Macs, etc. (Ex: My Documents and Download folders, USB drives).
- You DO NOT have the ability to save documents locally on Kiosk image devices, such as those used in WOW carts and at nurses' station.